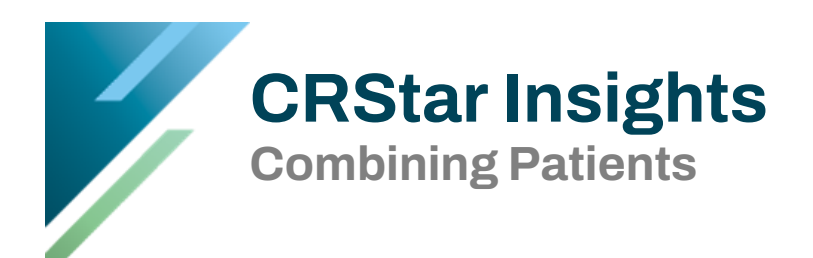

If a patient has accidentally been entered multiple times in the database, creating duplicate cases, these cases can be combined. The Combine feature is located in the Abstract Management Module under the Abstract Utilities tab and Combine Patients.

For example, Andrea Colon has been entered twice for the same primary but for two different hospitals. These abstracts need to be combined to create one patient record.

| Record | ds: 3     |           |           |            |                |            |      |     |      |          |              |            |      |       |                   |              |
|--------|-----------|-----------|-----------|------------|----------------|------------|------|-----|------|----------|--------------|------------|------|-------|-------------------|--------------|
| S/A    | SSN       | MRN       | Last Name | First Name | Middle<br>Name | DOB        | Site | Seq | Торо | Histolog | y Laterality | Dx Date    | Hosp | Class | Patient<br>Status | Last Contact |
| A      | 152651164 | 409413381 | COLON     | ANDREA     |                | 12/22/1965 | 18   | 00  | C187 | 81403    | 0            | 04/23/2012 | 01   | 43    | 1                 |              |
| A      | 152484164 | 416643334 | COLON     | ANDREA     |                | 06/05/1948 | 18   | 00  | C180 | 81403    | 0            | 09/24/2013 | 01   | 43    | 1                 | 10/14/2013   |
| А      | 152651164 | 409413381 | COLON     | ANDREA     |                | 12/22/1965 | 18   | 00  | C187 | 81403    | 0            | 04/23/2012 | 05   | 10    | 1                 |              |

1. To combine a patient, go to Abstract Management, Abstract Utilities, and then Combine Patients.

Note: See Page 3 for Helpful Hints when combining patients.

| Select Patient 3   Select Patient 3   Select Patient 4   Same: ANDREA COLON   Solution 2   Solution 2 |                             |                                |                | _     |      |       |           |   |
|----------------------------------------------------------------------------------------------------|-----------------------------|--------------------------------|----------------|-------|------|-------|-----------|---|
| same: ANDREA COLON       Name: ANDREA COLON         sobe:       1/2/2/1965         SN:       1/2/2/1965         SN:       See Hosp Class MRN         i       A         i       A         i       A         i       A         i       A         i       A         i       B         i       B </td <td>•, Select Patient 1</td> <td></td> <td>Select Patient</td> <td>2</td> <td></td> <td></td> <td></td> <td></td>                                                                                                    | •, Select Patient 1         |                                | Select Patient | 2     |      |       |           |   |
| bob:       1/2/2/1965         SN:       1/2/2/1965         SN:       1/2/2/1965         S/A       Site       Seq       Hosp       Class       MRN         1       A       18       00       01       43       409413381         1       A       18       00       05       10       409413381         1       A       18       00       05       10       409413381         2       3       -       -       -       -       -         3       -       -       -       -       -       -       -       -       -       -       -       -       -       -       -       -       -       -       -       -       -       -       -       -       -       -       -       -       -       -       -       -       -       -       -       -       -       -       -       -       -       -       -       -       -       -       -       -       -       -       -       -       -       -       -       -       -       -       -       -       -       -       -       -                                                                                                    | Name: ANDREA COLON          |                                | Name: ANDREA C | OLON  |      |       |           |   |
| SN:       1252531164         S/A       Site       See       Hosp       Class       MRN         A       18       00       01       43       409413381         I       A       18       00       05       10       409413381         I       A       18       00       05       10       409413381         I       A       18       00       05       10       409413381         I       A       18       00       05       10       409413381         I       I                                                                                                    | Dob: 12/22/1965             |                                | Dob: 12/22/198 | 5     |      |       |           |   |
| S/A       Site       Seq       Hosp       Class       MRN         and Delete Patient 2       S/A       Site       Seq       Hosp       Class       MRN         and Delete Patient 2       I       S/A       Site       Seq       Hosp       Class       MRN         I       A       18       00       01       43       409413381       Image: Patient 2       Image: Patient 2       Image: P            | SSN: 152651164              |                                | SSN: 15265116  | 4     |      |       |           |   |
| S/A       Site       Seq       Hosp       Class       MRN         2                                                                                                    |                             | Merge Primaries into Patient 1 |                |       |      |       |           |   |
| 1       A       18       00       01       43       409413381         2       2       3       3       3       3       3       3       3       3       3       3       3       3       3       3       3       3       3       3       3       3       4       3       3       4       3       3       4       3       4       3       3       4       3       3       4       3       3       4       3       3       4       3       3       4       3       4       3       3       4       3       3       4       3       3       4       3       3       3       4       3       3       3       4       3       3       3       4       3       3       3       4       3       3       3       4       3       3       3       3       3       3       3       3       3       3       3       3       3       3       3       3       3       3       3       3       3       3       3       3       3       3       3       3       3       3       3       3       3                                                                                                    | S/A Site Seq Hosp Class MRN | and Delete Patient 2           | S/A Sit        | e Seq | Hosp | Class | MRN       |   |
| 2     2       3     3       4     4       5     5       6     7       7     8       9     9       10     10       11     1                                                                                                    | i A 18 00 01 43 409413381   |                                | 1 A 18         | 00    | 05   | 10    | 409413381 | A |
| 3       3         4       4         5       5         6       7         1       6         0       10         1       11                                                                                                    | 2                           |                                | 2              |       |      |       |           |   |
| 4<br>5<br>5<br>6<br>7<br>7<br>7<br>8<br>9<br>10<br>10<br>11<br>11<br>11<br>11<br>11<br>11<br>11<br>11                                                                                                    | 3                           |                                | 3              |       |      |       |           |   |
| 5<br>5<br>5<br>6<br>7<br>7<br>7<br>8<br>8<br>9<br>9<br>10<br>10<br>10<br>11<br>11                                                                                                    | 4                           |                                | 4              |       |      |       |           |   |
| 6       7       8       0       1                                                                                                    | i                           |                                | 5              |       |      |       |           |   |
| 7<br>8<br>8<br>9<br>0<br>1<br>1<br>1<br>1<br>1<br>1<br>1<br>1<br>1<br>1<br>1<br>1<br>1                                                                                                    | i                           |                                | 6              |       |      |       |           |   |
| 8       9       0       1                                                                                                    | ,                           |                                | 7              |       |      |       |           |   |
| 9<br>10<br>11<br>11<br>11                                                                                                    | 3                           |                                | 8              |       |      |       |           |   |
| 10 10 10 10 10 10 10 10 10 10 10 10 10 1                                                                                                    | 9                           |                                | 9              |       |      |       |           |   |
| 11 v                                                                                                    | .0                          |                                | 10             |       |      |       |           |   |
|                                                                                                    | 11 · · · · ·                |                                | 11             |       |      |       |           | * |
|                                                                                                    |                             |                                |                |       |      |       |           |   |
|                                                                                                    |                             |                                |                |       |      |       |           |   |
|                                                                                                    |                             |                                |                |       |      |       |           |   |
|                                                                                                    |                             |                                |                |       |      |       |           |   |
|                                                                                                    | 👀 New 📸 Exit                |                                |                |       |      |       |           |   |
| •• New 🖹 Edt                                                                                                    |                             |                                |                |       |      |       |           |   |

- 2. Click Select Patient 1. This will take the user to the Lookup Screen to select the patient to be combined with Patient 2.
- 3. Click Select Patient 2. This will take the user to the Lookup Screen to select the patient to be combined with Patient 1.
- 4. In the center of the screen, click Merge Primaries into Patient 1. Delete Patient 2.

| 5. | After combining                                                                  | Merge Patients                                                                                                    |
|----|----------------------------------------------------------------------------------|----------------------------------------------------------------------------------------------------|
|    | Patient 2 with                                                                   | Select Patient 3     Select Patient 2                                                                                                    |
|    | Patient 1, and<br>deleting Patient 2,<br>the user will see<br>that the merge was | Name:         Dob:         1/22/1965         Dob:         SN:         1/22/1965         Dob:         SN:         Dob:         SN:         SN: |
|    | completed.                                                                       | 6                                                                                                    |

## The Patient Screen after the cases are combined

| Patie       | Patient Maintenance |                |                |                       |         |         |         |       |         |        |       |          |         |         |       |              |              |        |  |
|-------------|---------------------|----------------|----------------|-----------------------|---------|---------|---------|-------|---------|--------|-------|----------|---------|---------|-------|--------------|--------------|--------|--|
|             |                     |                |                |                       |         |         | ••••    | •• )  |         |        |       |          |         |         |       |              |              |        |  |
|             |                     |                |                |                       |         |         |         |       |         |        |       |          |         |         |       |              |              |        |  |
| So          | Sec Nbr:            | 152-65-1164    | Email:         |                       | Patient | Contac  | ts      | *Rem  | arks    |        |       |          |         |         |       |              |              |        |  |
| м           | 31:                 |                | Curr Add:      | UNKNOWN               | Race    | 1: 99   | •       | Fa    | m Ca Hi | ist: c | , –   |          | Usual ( | Dcc:    |       | JNKNOWN      |              |        |  |
| Idi         | Nbr:                | 152651164      | Curr Add 2:    |                       | Race    | 2:      | •       | То    | bacco H | list:  | , –   |          | Usual I | Bus Inc | 1: 1  | JNKNOWN      |              |        |  |
| Na          | me Prefix:          | Race           | 3:             | •                     | Ale     | cohol H | list: c | , –   |         | Comm   | ents: |          |         |         |       |              |              |        |  |
| Las         | it:                 | COLON          | Curr St:       | Race4: Religion: 99 V |         |         |         |       |         |        |       |          |         |         |       |              |              |        |  |
| Fin         | st:                 | ANDREA         | Zip:           | 99999                 | Race    | 5:      | •       |       |         |        |       |          |         |         |       |              |              |        |  |
| мі          | ddle:               |                | Curr County:   | 998 💌                 | Ethn    | 9       | •       |       |         |        |       |          |         |         |       |              |              |        |  |
| Bir         | th Surname:         |                | Curr Country:  | •                     |         |         |         |       |         |        |       |          |         |         |       |              |              |        |  |
| Na          | me Suffix:          |                | Dob:           | 12 / 22 / 1965        |         |         |         |       |         |        |       |          |         |         |       |              |              |        |  |
| Ali         | as:                 |                | Birth Country: | ZZU 💌                 | _       | S/A:    | Fla     | ag: S | Site:   | Seq:   | Hsp:  | Class:   | Diagn   | osis D  | ate:  | Acc Nbr:     | Med Rec Nbr: |        |  |
| Ph          | one Nbr:            | (999) 999-9999 | Birth State:   | ZZ 💌                  | Delete  | A       | C       | •     | 18 🔻    | 00     | 01    | 43 🔻     | 04      | 23      | 2012  | 01201200530  | 409413381    | Set    |  |
| Ph          | one Nbr 2:          |                | Sex:           | 9 🔻                   | Delete  | A 🔻     | T       |       | 18 🔻    | 00     | 05    | 10 🔻     | 04      | 23      | 2012  | 05201200012  | 409413381    | Select |  |
|             |                     |                |                |                       |         |         |         | •     | •       |        |       | •        | mi      | dd      | уууу  |              |              |        |  |
| New Primary |                     |                |                |                       |         |         |         |       |         |        |       |          |         |         |       |              |              |        |  |
|             |                     |                |                |                       |         |         |         |       |         |        | Da    | ate of L | ast Con | tact:   | 01/18 | 8/2016 Patie | nt Status: 1 |        |  |
|             |                     |                |                |                       |         |         |         |       |         |        |       |          |         |         |       |              |              |        |  |
| SO          | C_SEC_N             | IBR - 152-6.   | 5-1164         |                       |         |         |         |       |         |        |       |          |         |         |       |              |              |        |  |
|             |                     |                | Save           |                       |         |         |         |       |         |        |       |          |         | Exit    |       |              |              |        |  |
|             |                     |                |                |                       |         |         |         |       |         |        |       |          |         |         |       |              |              |        |  |

## The Lookup Screen after the cases are combined

|   | s/A    | SSN       | MRN                    | Last Name | First Name | Middle<br>Name | DOB        | Site     | Seq      | Торо         | Histolog       | y Laterality | Dx Date                  | Hosp     | Class    | Patient<br>Status | Last Contact |
|---|--------|-----------|------------------------|-----------|------------|----------------|------------|----------|----------|--------------|----------------|--------------|--------------------------|----------|----------|-------------------|--------------|
| ļ | A      | 152484164 | 416643334              | COLON     | ANDREA     |                | 06/05/1948 | 18       | 00       | C180         | 81403          | 0            | 09/24/2013               | 01       | 43       | 1                 | 10/14/2013   |
| ) | A<br>A | 152651164 | 409413381<br>409413381 | COLON     | ANDREA     |                | 12/22/1965 | 18<br>18 | 00<br>00 | C187<br>C187 | 81403<br>81403 | 0<br>0       | 04/23/2012<br>04/23/2012 | 01<br>05 | 43<br>10 | 1                 | 01/18/2016   |

## **Helpful Hints when Combining Patients**

- When combining cases, the system is merging primaries to eliminate duplicate cases. It is important for the user to closely evaluate which case should be kept and which should be combined and deleted.
- It is also very important to ensure that the patients being combined are the same patient, not different patients with similar names.
- Only one patient can be combined at a time.
- Patient 1 should be considered the case to keep.
- Patient 2 is the case that will be combined with Patient 1 and deleted.
- If the user is trying to combine two cases and either the name, DOB or Social Security # do not match, a warning message will pop up. The user should review the case to ensure that it is the same case.
- Any information the user wishes to retain from the Patient Screen for Patient 2 should be entered on the Patient Screen for Patient 1 <u>prior</u> to combining. For example, if the user wishes to retain the comments from Patient 2, they can be copied and pasted into the comment field for Patient 1.
- All screens are primary specific. Any information following the Patient Screen will copy over or combine as is.
- After combining a case, review treatment and follow-up information for same primaries shared between hospitals.
- Review sequence numbers for accuracy after combining patients.
- A backup is not required before combining patients since you are not actually deleting the abstract but combining the primaries together. The only information that is deleted is the information on the Patient Screen of Patient 2.

## Support Available at www.mycrstar.com